## Telekom Mail2Fax Rýchly návod na použitie - odosielanie faxových správ

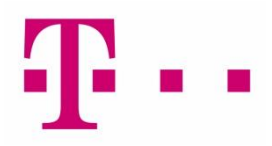

<u>Úvod:</u> Na odosielanie faxových správ prostredníctvom služby Telekom Mail2Fax potrebujete mailového klienta prostredníctvom ktorého budete posielať mailovú správu na server Mail2Fax spolu s prílohou vo formáte PDF, ktorá bude obsahovať samotnú faxovú správu a ktorá sa následne na serveri Mail2Fax spracuje a odošle ako fax na 'faxové' číslo, definované ako prefix v časti adresát mailu.

<u>Bezpečnosť:</u> z dôvodov vysokej úrovne zabezpečenia služby Mail2Fax sú požadované zo strany užívateľa dve podmienky. 1) pre mail server, cez ktorý Používateľ posiela mail, musí mať u registrátora domény definovaný SPF záznam. 2) pri odosielaní mailu sa do tela správy emailu musí vždy vložiť Security Kód

## ###

- Krok 1 : Otvorte novú emailovú správu a priložte obsah faxovej správy ako prílohu vo formáte PDF, alebo priamo v MS-Word kliknite na "Odoslať e-mailom ako prílohu PDF" a následne sa vám vytvorí nová emailová správa s prílohou PDF.
- Krok 2: Do poľa adresáta (To:/Komu:) napíšte emailovú adresu v tvare [fax.číslo]@mail2fax.telekom.sk Do poľa predmetu (Subject:/Predmet:) môžete napísať popis (nepovinné), ktorý vám uľahčí vyhľadávanie emailu popis môže byť napríklad číslo faktúry FA-2014-11376 a podobne.
- Krok 3: Do tela mailu (na ľubovoľné miesto) zapíšte svoj *Security Kód* (definuje a prideľuje ho Užívateľ služby) tak, že ho uzavriete medzi dvojité lomky bez medzier. Napríklad: //*H7je33jwS1w8Bm//*

###

Krok 4: Mailovú správu máte teraz pripravenú na odoslanie, kliknite na Send/Odoslať.

Príklad :

|                              | 504                                                 | ▼ FA201477964 - Správa (HTML)                |  |
|------------------------------|-----------------------------------------------------|----------------------------------------------|--|
| s 🕑                          | práva Vloži                                         | ť Možnosti Formátovať text                   |  |
| <b>_</b><br>Odosl <u>a</u> ť | Kom <u>u</u><br>Kópia <u>.</u><br>Pr <u>e</u> dmet: | 055321321@mail2fax.telekom.sk<br>FA201477964 |  |
|                              | <u>P</u> ríloha:                                    | Eirma xxx FA 201477964.pdf (65 KB)           |  |
| //hH77G                      | fs6sd2s//                                           |                                              |  |

## lok 4 : Manovu spravu male leraz pripravenu na odosianie, kiikinte na Senu/Odosial.

Ak sa vám nedarí úspešne odoslať faxovú správu, kontaktuje prosím vášho správcu *(Užívateľa)* služby Mail2Fax. Prajeme vám bezproblémové a pohodlné používanie služby Mail2Fax, Váš Telekom.